# Знакомство с детским объединением «Избушка творчества»

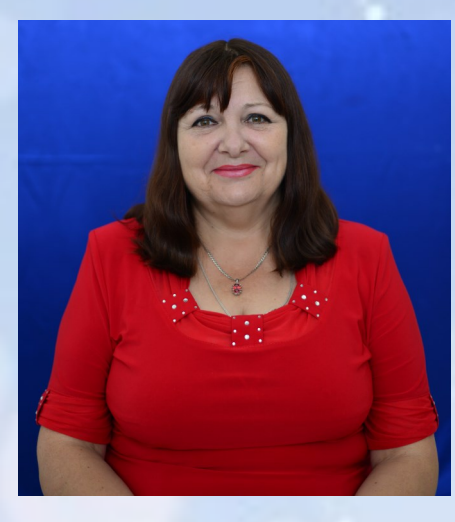

Педагог дополнительного образования Губанова Л.И. Детское объединение «Избушка творчества» открывает перед детьми новые пути познания народного творчества, переходящие в желание для более углубленного изучения изобразительного искусства и декоративного творчества. Все начинается с детства. Занимаясь ручным трудом, дети испытывают настоящую радость. Они гордятся каждой сделанной поделкой.

самостоятельно. В вещах, сделанных своими руками, оставляя тепло своих рук и частичку души. И такие вещи становятся бесценными. Лариса Ивановна совершенстве владеет мастерством, которому В детском обучает. объединении реализуется стремление детей заниматься любимым делом, сделать

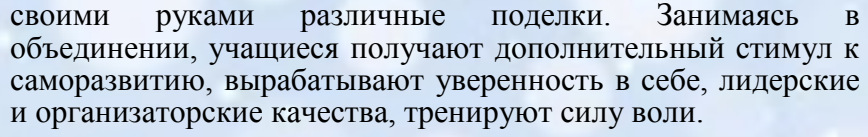

Ирина

наставником.

Наблюдая за ее работой, я понимаю, что для Ирины Александровны нет преград, которые бы она не смогла преодолеть. Ирина Александровна стала

для меня не только человеком, который может поделиться опытом своей

работы, но и мудрым советчиком, готовым в любой момент прийти на

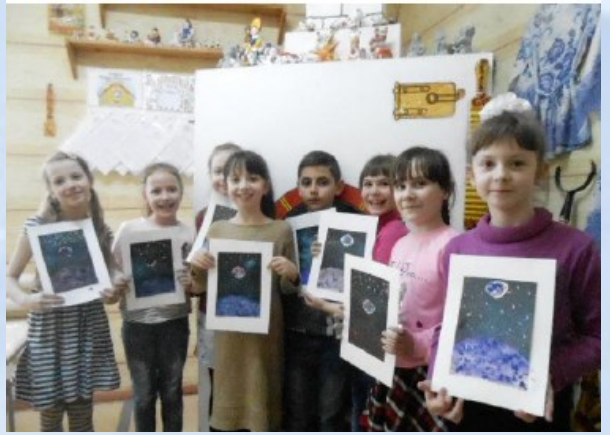

Учащиеся детского объединения «Избушка творчества»

# Галерея педагогов Дома детского творчества

Баранова Ирина Александровна педагогорганизатор в Доме детского творчества. Работает на этой должности 7 лет. Пользуется

Акаева Наталья Руслановна молодой педагог.

настоящий образецом того, каким должен быть настоящий педагог-организатор. С первых дней общения с ней, я поняла -

передо мной профессионал с большой буквы:

чёткий выработанный план работы, умение

заслуженным авторитетом среди коллег.

Александровна

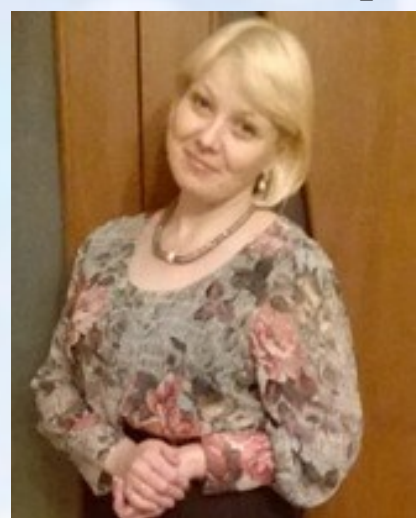

Педагог-организатор Баранова И.А.

«Настоящий учитель тот, кто может спуститься с вершины своего знания до незнания ученика и, взяв его за руку, снова совершить восхождение»

является

«Ирина Александровна

ee

Амонашвили Ш.А.

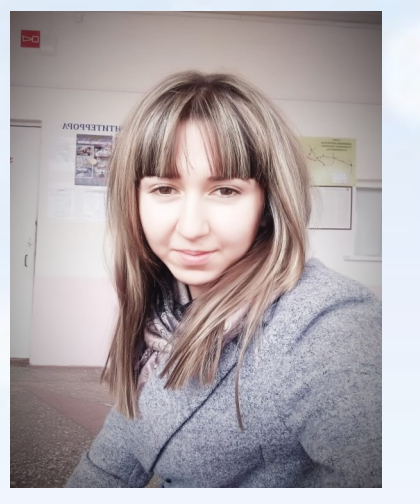

Педагог-организатор Акаева Н.Р.

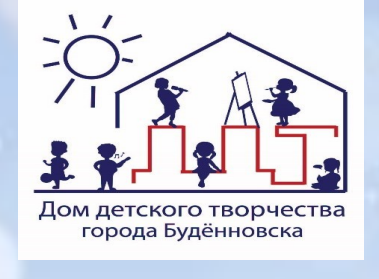

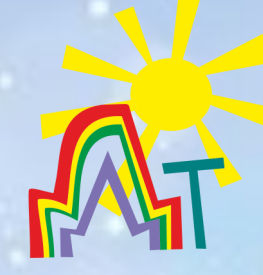

Будь в теме!

Газета о жизни Дома детского творчества

«Навигатор дополнительного образования детей Ставропольского края Буденновского района»

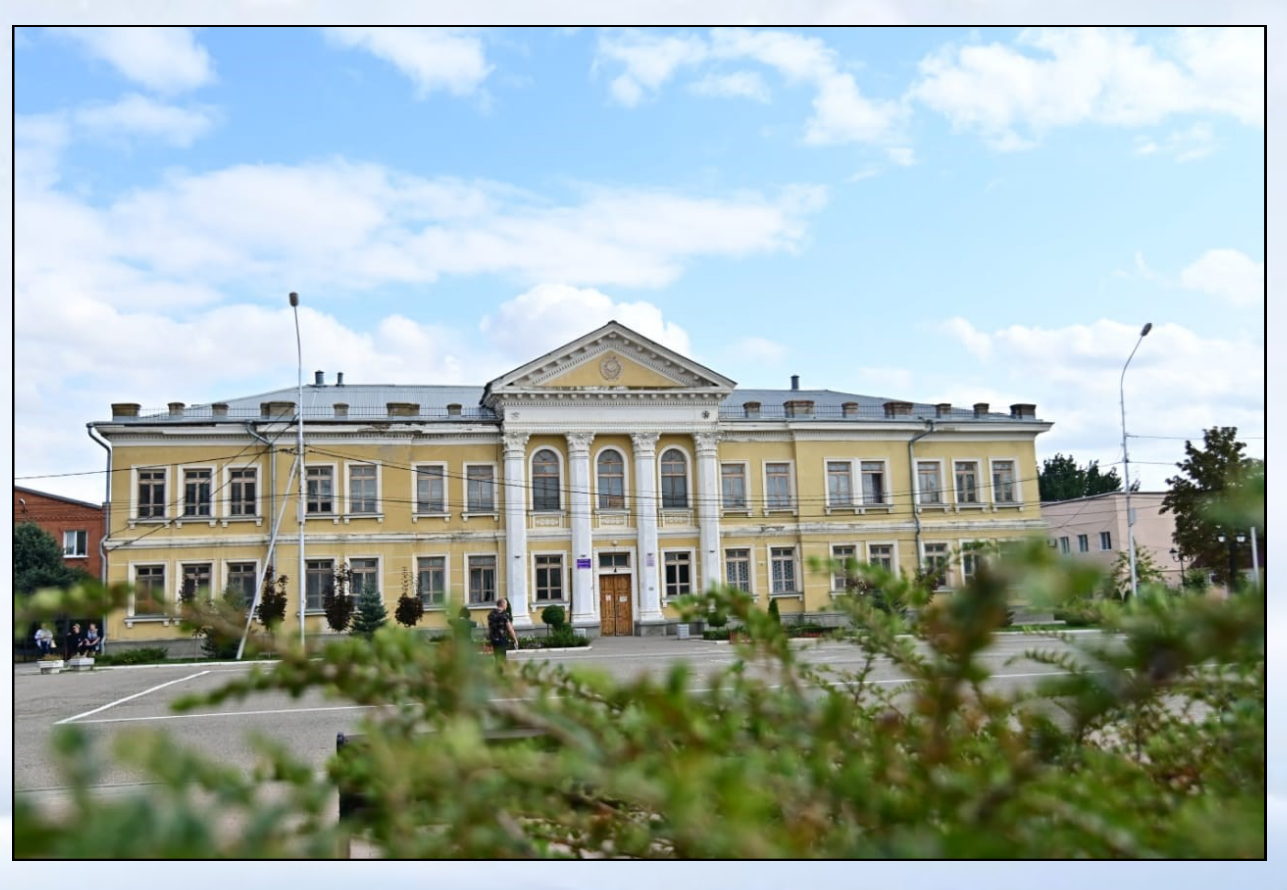

2020 г. МУ ДО ДДТ г. Буденновска

Редактор номера Акаева Н.Р., Аносов В.И.

Дизайн и верстка выполнены в программе Microsoft Publisher Адрес: г. Буденновск, Пушкинская 230 E-mail: buden-

помощь».

<u>Nº</u> 5

# Функции Опорного центра в Буденновском муниципальном округе с января 2021 года будет выполнять Дом детского творчества

## «Навигатор дополнительного образования

Региональный сайт «Навигатор дополнительного образования детей Ставропольского края»-это информационный портал, в котором представлена единая база кружков, секций, студий, ансамблей различной направленности для детей в возрасте от 5 до 18 лет. Навигатор обеспечивает доступ к современным общеобразовательным программам дополнительного образования и позволяет родителям (законным представителям) и детям получить исчерпывающую информацию о дополнительном образовании в крае и осуществлять запись на дополнительные общеобразовательные программы.

Основная цель создания навигатора:

обеспечение доступа к дополнительным общеобразовательным программам, включая предпрофессиональные и программы спортивной подготовки, и предоставления исчерпывающей информации для детей, подростков и родителей (законных представителей) об образовательных услугах организаций, реализующие дополнительное образование.

Навигатор предназначен для решения следующих задач:

- информирование населения об учебных программах дополнительного образования;

- учёт детей, занимающихся по программам; - внедрение персонифицированного финансирования дополнительного образования детей;

- формирование отчётов и графиков для эффективного принятия управленческих решений в сфере дополнительного образования;

- предоставление инструментов для организаций дополнительного образования по обработке заявок и контроля посещаемости учебных программ;

- передача данных в Единую автоматизированную информационную систему дополнительного образования (ЕАИС ДО).

Сайт предназначен, прежде всего, для родителей и детей.

### Посетители сайта могут:

искать и просматривать информацию о программах и ее организаторах;

подавать и отслеживать заявки на запись детей на занятия;

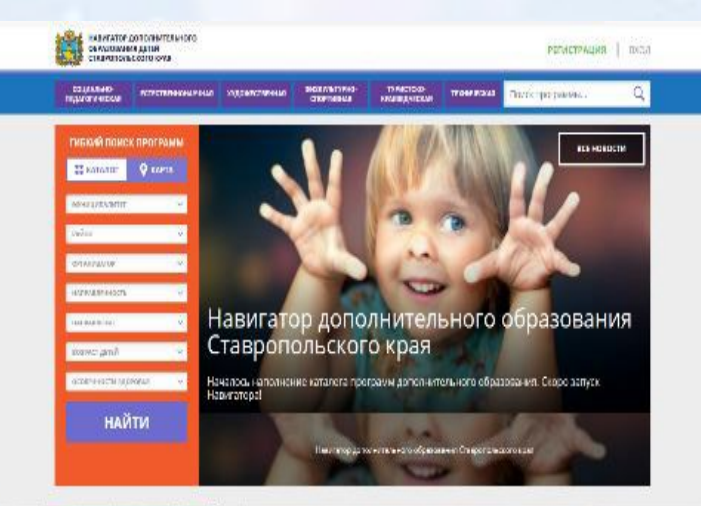

- просматривать свои «избранные» программы и историю поиска;

принимать участие в оценке программ.

### ЧЕМ ПОЛЕЗЕН НАВИГАТОР РОДИТЕЛЯМ?

Собственным личным кабинетом, в котором будет храниться и отображаться информация об отложенных программах, историях просмотров и оформленных заявках на программы обучения, движения денежных средств по сертификату персонифицированного финансирования.

Функцией записи ребенка на программу дополнительного образования.

Предоставлением полной информацией об образовательных организациях Ставропольского

края и обширной представленностью всех образовательных программ по Ставропольскому краю в одном месте с актуальными данными.

Полнотой предоставления информацией о программах (направленность; подробное описание; продолжительность занятия; ограничения по возрасту; учебный план; цели и задачи; ожидаемые

# Процедура регистрации

## Для регистрации вам необходимо выполнить несколько простых шагов:

Шаг 1. Зайдите на сайт «Навигатор дополнительного образования детей Ставропольского края» перейдя по ссылке: <u>https://p26.навигатор.дети/</u>

Шаг 2. Нажмите кнопку «РЕГИСТРАЦИЯ» в правом верхнем углу экрана.

Шаг 3. Пройдите авторизацию (получение прав пользователя в системе), заполнив следующие обязательные поля:

муниципальное образование (выбирается из списка) по месту проживания; Ф.И.О (родителя); номер мобильного телефона; действующий адрес электронной почты; пароль.

Обращаем внимание на важность правильного и корректного ввода личных данных, адреса электронной почты, так как в дальнейшем, именно на указанный адрес, будут приходить уведомления от информационной системы «Навигатор», а также данные для восстановления пароля, в случае его утери и запроса на восстановление.

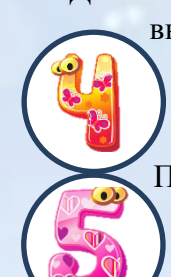

Далее следует ознакомиться с Пользовательским соглашением и политикой конфиденциальности, выразить своё согласие с документом, поставив отметку в виде ✓ □ в соответствующее поле (выразить согласие на обработку персональных данных). Шаг 4. После заполнения регистрационной формы нажмите кнопку «ЗАРЕГИСТРИРОВАТЬСЯ», на указанный адрес электронной почты поступит уведомление. Перейдите по ссылке, указанной в письме, чтобы подтвердить свой адрес электронной почты.

Шаг 5. После перехода по ссылке, и успешного подтверждения адреса электронной почты, нажмите на ФИО в верхнем правом углу для перехода в личный кабинет. Поздравляем! Вы успешно зарегистрировались в Навигаторе!

После регистрации на сайте Вам будет предоставлен доступ в личный кабинет, в котором необходимо добавить данные детей в разделе «Дети»: ФИО и дату рождения. Вы также получите доступ к участию в программах, на которые ведется запись, просмотру истории поданных заявок, сможете редактировать свой профиль, оставлять отзывы к программам. На электронную почту, указанную при регистрации, будет направлено уведомление об изменении статуса поданных заявок на участие в выбранных программах, размещенных в Навигаторе.

Далее необходимо проверить правильность введённых данных и нажать кнопку «СОХРАНИТЬ». Во вкладке «Дети» имеется возможность добавить несколько детей. В Навигаторе предусмотрены следующие фильтры отбора и поиска программ:

- по муниципалитету (территориальное расположение);

- по организатору (образовательная организация);
- по направленности программы (художественная, техническая, •естественнонаучная, социально-педагогическая,

•физкультурно-спортивная, туристско-краеведческая);

- по направлению программы;

•по возрасту детей;

•по особенности здоровья.

Поиск можно также осуществлять и по каталогу программ. Для упрощения процесса подбора программы реализован полнотекстовый поиск с подсказками по мере ввода запроса. Выберите программу из отфильтрованного списка, удовлетворяющую запросу и нажмите кнопку «ПОДРОБНЕЕ».

В открывшемся окне появится информация о программе: описание процесса обучения, компетенции, Для оформления заявки нажмите кнопку «ЗАПИСАТЬСЯ».В открывшемся окне выберите группу из

которыми овладеет ребенок, цели и наименование организации и адрес проведения занятий. Здесь же прописываются особые условия при приеме детей, если они есть, например, наличие заключения врача. предложенных в данной программе и нажмите «ДАЛЕЕ»/